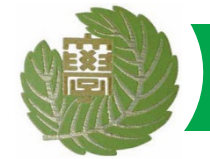

### 分担者の承諾手続き

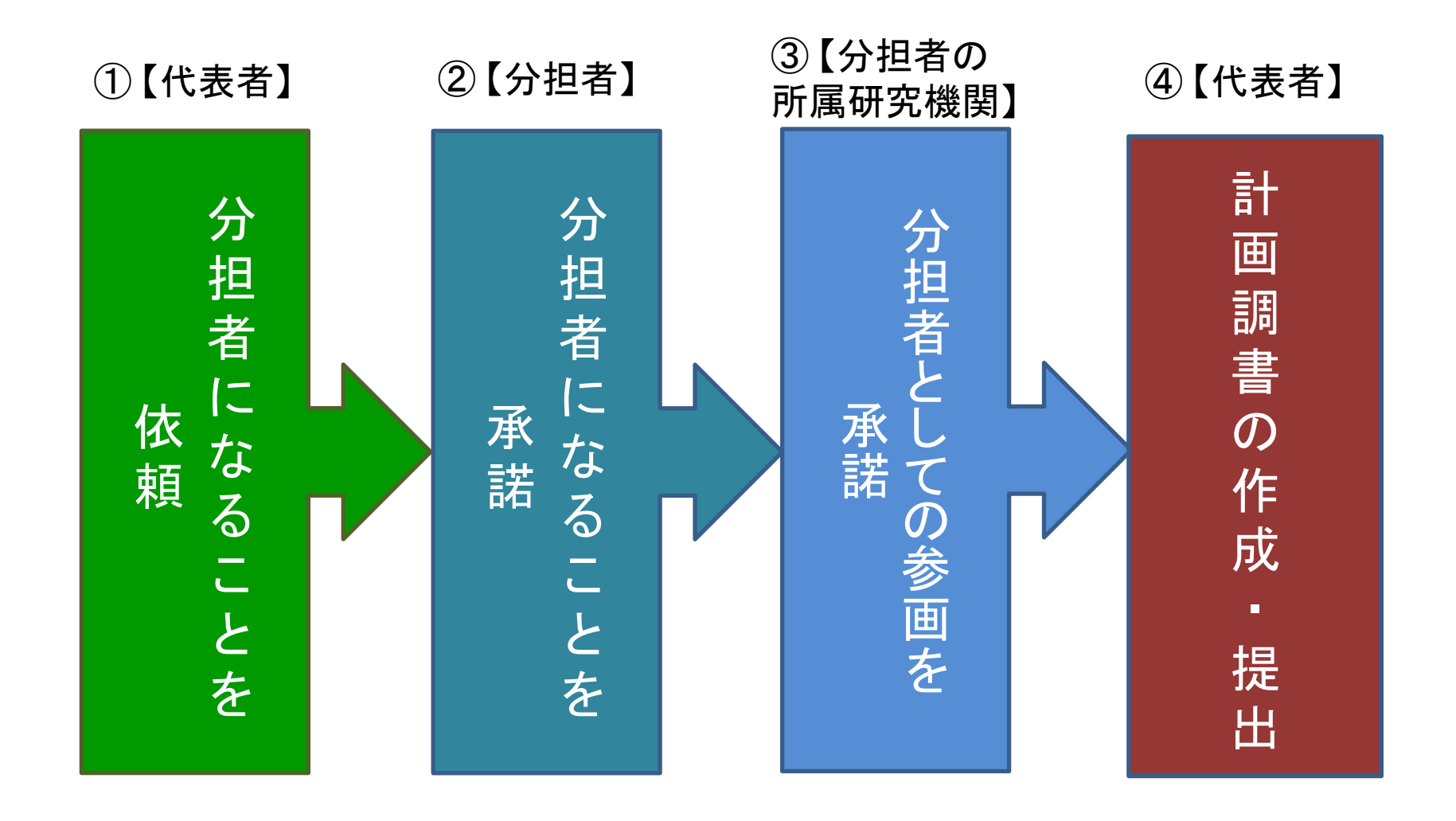

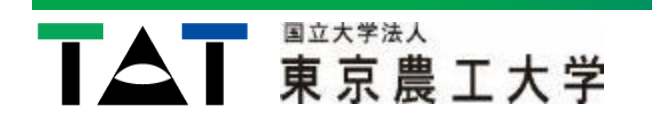

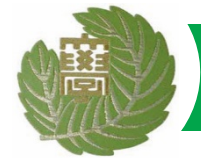

## ①【代表者】分担者になることを依頼

#### 【研究組織表】画面から

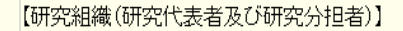

- 国際共同研究強化(B)は、複数(3人から5人程度)の日本側研究者により研究組織を構成し、研究組織に1名以上の若手研究者が参画することを要件とします。ただし、若手研究者が研究代表者の場合には、1人又は2人の若手研究者で組織される研究計画も対象とします。
- [追加]ボタンをクリックして研究分担者を登録してください。
- 研究組織の入力欄は、入力画面左側の「追加ボタンを必要な回数押すことでデータ入力枠が設定されます。使用しない欄(入力したが使用しない場合や全く 入力しなかった場合)については、当該欄の左側の「削除」ボタンを押してデータ入力枠を削除してください。
- 研究分担者の研究者番号を入力し、「検索」ボタンをクリックすると、当該研究分担者の情報が表示されるので「OK」ボタンをクリックしてください。なお、当該研究 分担者が複数の研究機関に所属していることがありますので、どの研究機関の所属として応募とするか、事前に必ず研究分担者に確認をしてください。
- 研究分担者を研究組織に加える場合、電子申請システムにより研究分担者及び研究分担者が所属する研究機関からの承諾が必要です。
- 研究分担者の承諾状況の「依頼する」にチェックを入れ一時保存した場合、登録した研究者へ研究分担者になることを依頼します。分担を依頼する場合はチェックを入れてください。(合わせて、必ず研究分担者に依頼をした旨を連絡してください。)
- 承諾状況が「分担者不承諾」または「機関不承諾」の研究者は、研究分担者に依頼することができません。当該欄の左側の「削除」ボタンを押してデータ入力枠 塔削除してください。
- 研究者に研究分担者になることを依頼する場合には、事前に右の「ダウンロード」ボタンより「科学研究費助成事業研究分担者承諾書」をダウンロードし、その

内容を確認してから依頼をしてください。 💶 🏭

|                 | 承諾状況 | 区分           | 氏名(年齡)                                                        | 所属研究機関<br>部局<br>職   | 1.学位<br>2.役割分担 | 平成XX年度<br>研究経費<br>(千円) | エフォート<br>(%) |
|-----------------|------|--------------|---------------------------------------------------------------|---------------------|----------------|------------------------|--------------|
|                 |      | 研究代表者        | (研究者番号)999999999<br>(フリガナ)ダイヒョウ イチロウ<br>(漢字等)代表 一郎<br>(年聆)00才 | AAA大学<br>AA学部<br>教授 | 1.*<br>2.*     | *                      | *            |
| ▲<br>削除<br>▼    |      | * 研究分担者 🗸    | *(研究者番号)<br>(マリガナ)<br>(漢字等)<br>(年齢)                           |                     | 1.<br>2.*      | *                      |              |
| ▲<br>削除<br>▼    |      | * 研究分担者 🗸    | *(研究者番号)<br>(<br>(<br>フリガナ)<br>(<br>漢字等)<br>(<br>(<br>准称)     | ②研:<br>「検索          | 究者番号を入力後       | ¥.                     |              |
| <sup>*</sup> 追加 |      | ①分担者<br>クリック | の人数分、                                                         | (人数 3名)<br>画面を表示    | してから29分経過      | 一時保存                   |              |

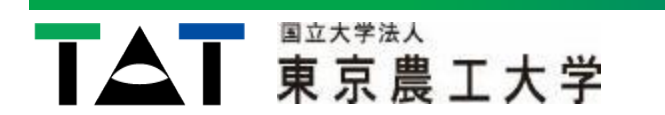

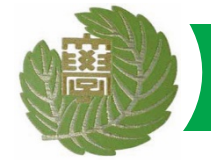

# ①【代表者】分担者になることを依頼

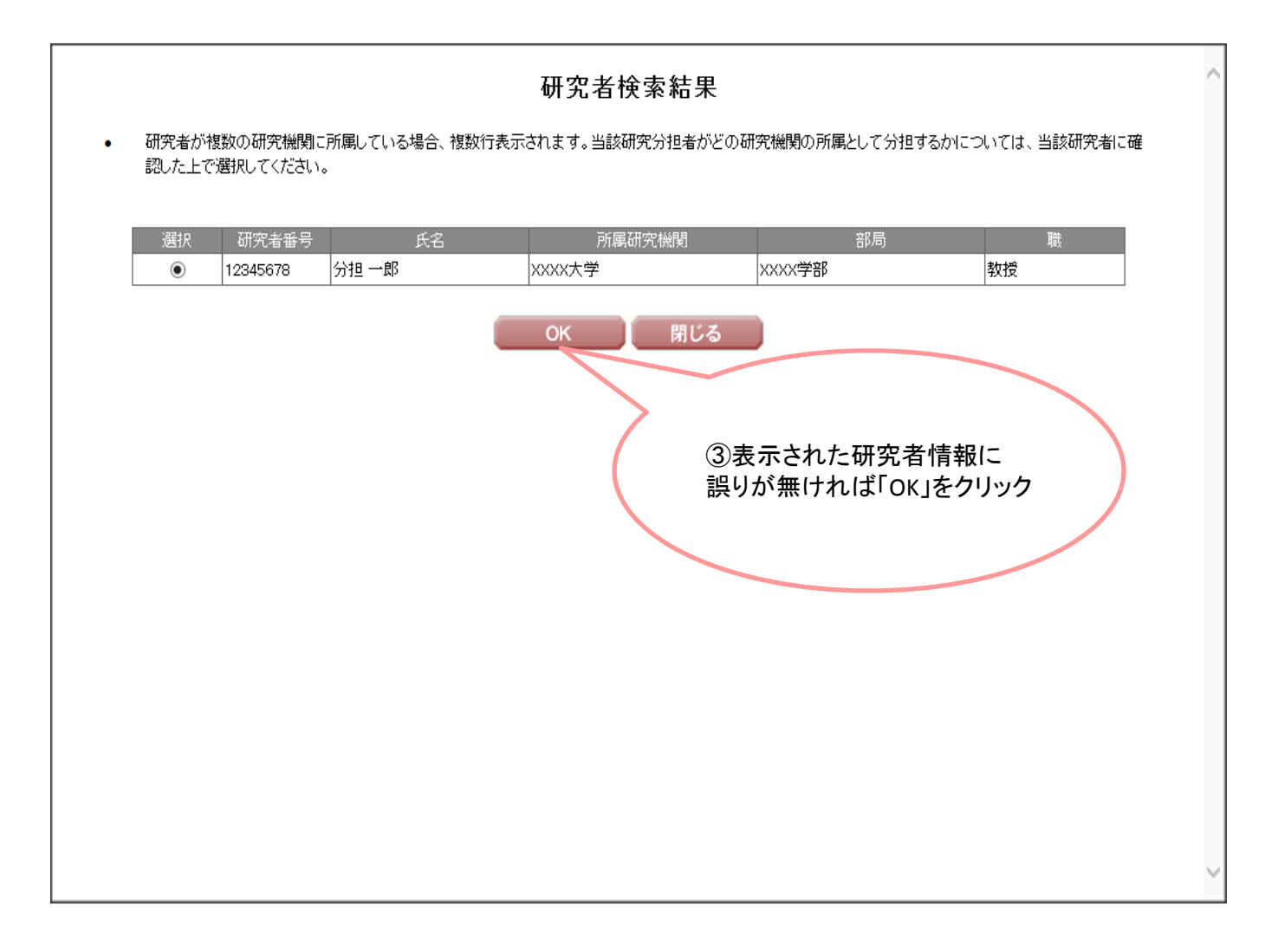

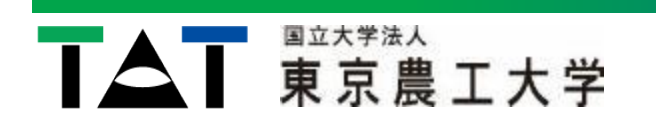

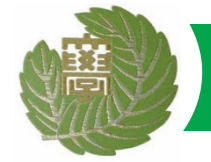

### ①【代表者】分担者になることを依頼

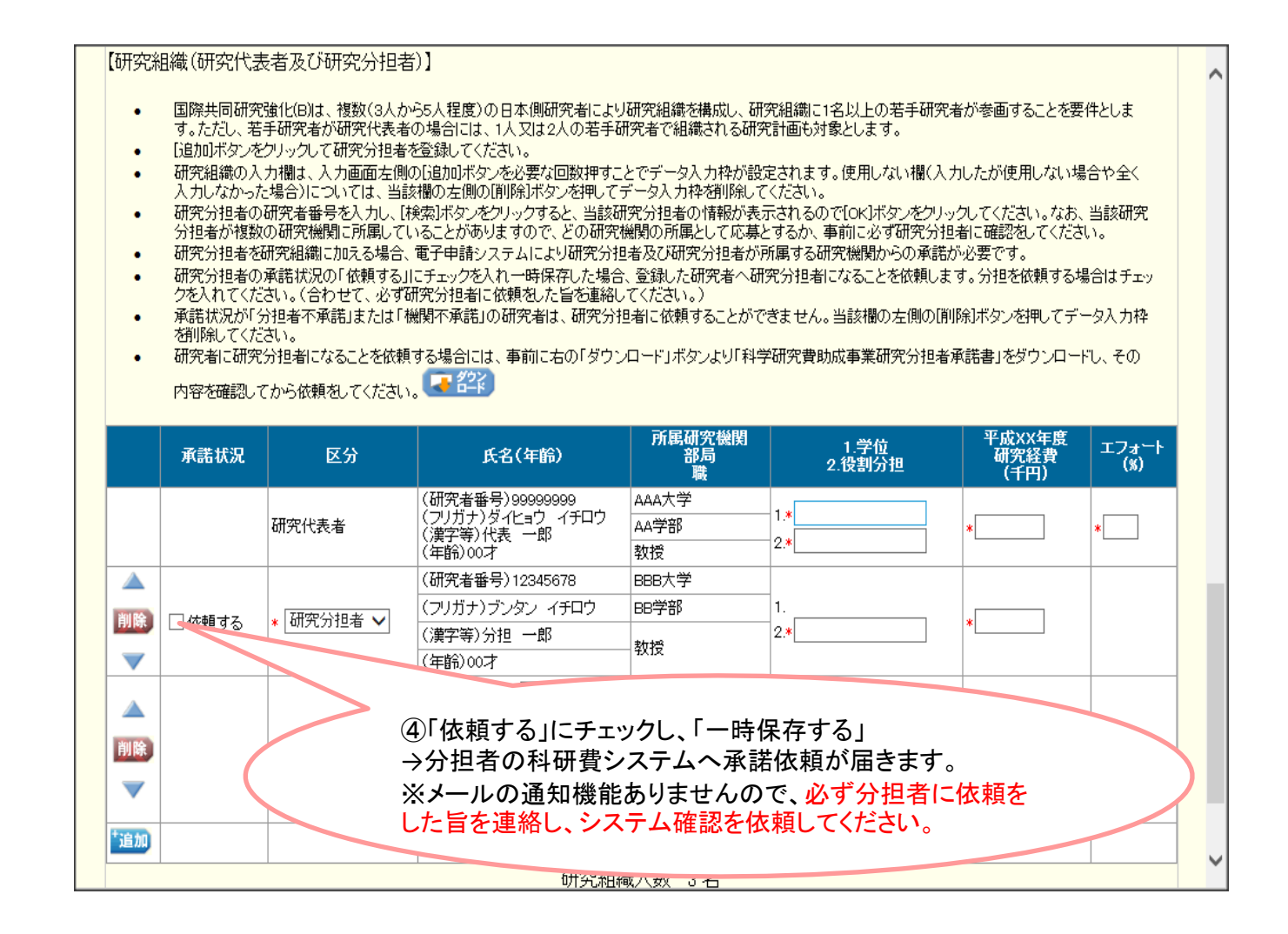

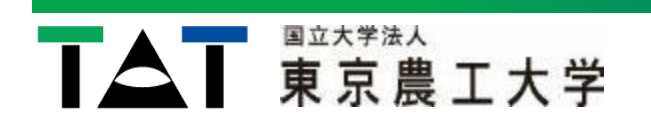

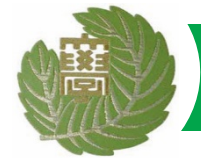

#### 【応募者向けメニュー】から

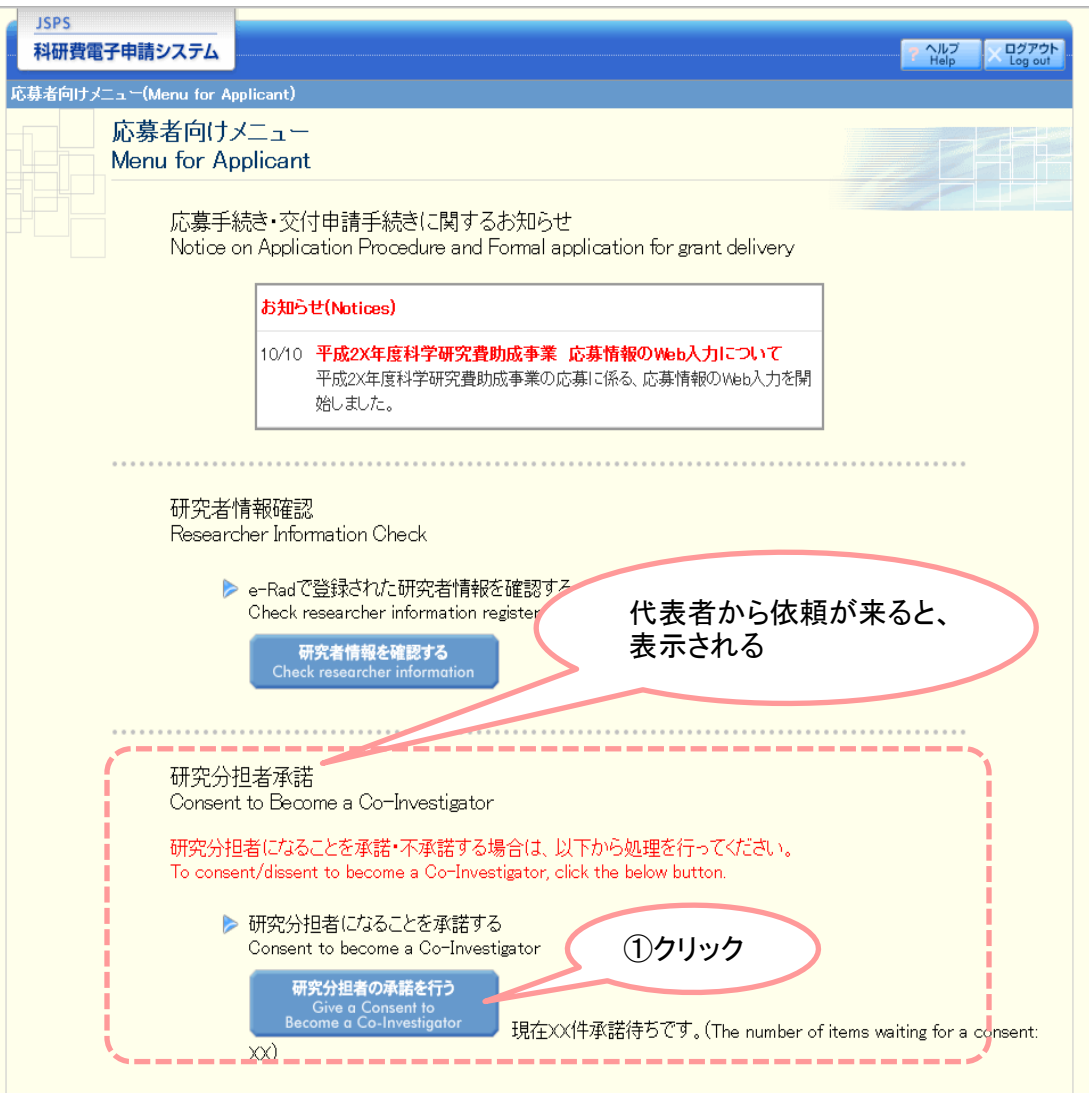

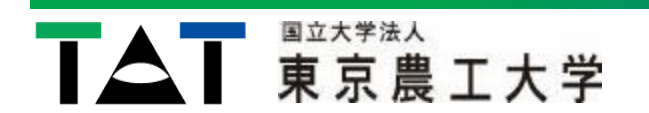

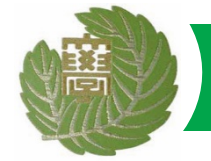

| <u>JSPS</u><br>利研費電子申請システム                                                                                                    |                                           |                                                                       |                                    |                                                            | マ ヘルプ Cグアウト<br>Help Log out                                                                    |  |  |  |
|----------------------------------------------------------------------------------------------------|-------------------------------------------|-----------------------------------------------------------------------|------------------------------------|------------------------------------------------------------|------------------------------------------------------------------------------------------------|--|--|--|
| 応募者向けメニュー(Menu for App                                                                                                    | olicant)>研究分担者承請<br>社会主要                  | 皆依頼一覧(List of Consent Re                                              | quest of the Co-Investigato        | ·)                                                         |                                                                                                |  |  |  |
| 研究分担者承諾依賴一覧<br>List of Consent Request of the Co-Investigator                                                                                                    |                                           |                                                                       |                                    |                                                            |                                                                                                |  |  |  |
| 研究種目名<br>Research Category                                                                                                    | 研究代表者氏名<br>Principal<br>Investigator Name | 所属研究機関名・部局名・職<br>名<br>Research Institution・<br>Academic Unit・Position | 研究課題名<br>Title of Research Project | 依頼先機関名<br>Name of<br>Request<br>Destination<br>Institution | 承諾状況<br>Status of Consent                                                                      |  |  |  |
| 平成XX年度 国際共同研究加速<br>基金(国際共同研究強化(B))                                                                                                    | 応募 一郎                                     | xx大学·xx学部·教授                                                          | OOOにおける×××の研究                      | ABCDE大学                                                    | 分担者未確認<br>The consent from C<br>o-Investigator has n<br>ot yet been confirm<br>ed.<br>Register |  |  |  |
| <注意事項> <ul> <li>一度分担の依頼を承諾すると分担者側から承諾内容を変更することはできませら自身の分担内容が削除するよう依頼してください。研究組織表から分担内容?</li> <li>②「登録」をクリック</li> </ul> *Mportant Notes>                                                                                                    |                                           |                                                                       |                                    |                                                            |                                                                                                |  |  |  |
| <ul> <li>You cannot modify the contents to which you gave consent after you gave consent to the request to become a Co-Investigator. If you need to make modification, contact the Principal Investigator, and request him/her to delete the contents you once gave consent to work for from the project members list of Principal Investigator. You can restart the process to give a consent to become a Co-Investigator after the above-mentioned contents are deleted from the project members list.</li> </ul> |                                           |                                                                       |                                    |                                                            |                                                                                                |  |  |  |
| メニューに戻る<br>Return to Menu                                                                                                    |                                           |                                                                       |                                    |                                                            |                                                                                                |  |  |  |
|                                                                                                    |                                           |                                                                       |                                    |                                                            | × ログアウト<br>Log out                                                                             |  |  |  |
|                                                                                                    |                                           |                                                                       |                                    |                                                            |                                                                                                |  |  |  |

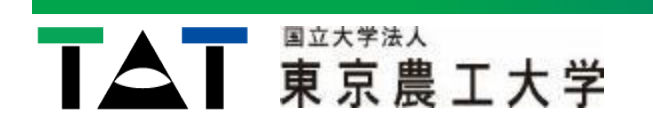

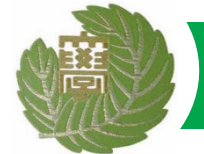

| <u>JSPS</u><br>利研費電子申請システ                                                                                                    |                                                                                                    |  |  |  |  |  |  |  |
|----------------------------------------------------------------------------------------------------|----------------------------------------------------------------------------------------------------|--|--|--|--|--|--|--|
| <u>応募者向け大ニュー(Menu for Applicant</u> )>研究分担者承諾依頼一覧(List of Consent Request of the Co-investigator)>( <b>研究分担者承諾・不承諾登録</b>                                                                                                    |                                                                                                    |  |  |  |  |  |  |  |
| 研究分担者承<br>Registration                                                                                                    | iteacurs Consent/Dissent/2頃元が担当本語 <sup>(1)</sup> 本語室 22元 [Cansent/Closent CrCo-Investigator Negstered]/<br>(諾・不承諾登録<br>of Co-Investigators' Consent/Dissent |  |  |  |  |  |  |  |
| 以下の応募者からの研究分担者の承諾・不承諾を登録します。                                                                                                    |                                                                                                    |  |  |  |  |  |  |  |
| よろしければ、[OK]ボタンをクリックしてください。                                                                                                    |                                                                                                    |  |  |  |  |  |  |  |
| Register consent/dissent (                                                                                                    | Register consent/dissent of Co-Investigator requested from below applicant                                                                                  |  |  |  |  |  |  |  |
| If it is OK with your slight fr                                                                                                    |                                                                                                    |  |  |  |  |  |  |  |
|                                                                                                    |                                                                                                    |  |  |  |  |  |  |  |
| <ul> <li>国際共同研究強化(19)には、研究分担者を通じ、1研究指導者の通じ、1研究課題のみ必要することかできます。このため、研究分担者になる場合には、自身か研究<br/>代表者となることが以いか、他の研究課題の研究分担者となることがないか、十分検討を行った上で承諾もてください。<br/>(研究分担者承諾後に承諾を取り消すことはできますが、研究代表者が電子申請システム上で削除の作業をすることが必要です。)</li> <li></li> <li>You can propose no more than one project for the Fostering Joint International Research (B) either as a Principal investigator or a Co-Investigator.<br/>Please carefully examine when you give a consent to become a Co-Investigator: if you will propose other project as a Principal investigator; if you will<br/>give a consent to become a Co-Investigator ro other research projects. On the electronic application system, you can cancel the 'Consent' you<br/>have given to a Co-Investigator rougest from the Principal investigator.<br/>(Note that the Principal investigator must delete the registered data of the Co-Investigator who canceled his/her 'Consent')</li> </ul> |                                                                                                    |  |  |  |  |  |  |  |
| 研究種目名<br>Research Category                                                                                                    | 平成XXX年度 国際共同研究加速基金(国際共同研究強化(B))                                                                                                    |  |  |  |  |  |  |  |
| 氏名<br>Name                                                                                                    | (漢字等)(姓)応募(名)一郎<br>(フリガナ)(姓)オウボ(名)イチロウ                                                                                                    |  |  |  |  |  |  |  |
| 所属研究機関名<br>Research Institution                                                                                                    | xx大学                                                                                                    |  |  |  |  |  |  |  |
| 部局名<br>Academic Unit                                                                                                    | XX学部                                                                                                    |  |  |  |  |  |  |  |
| 職名<br>Position                                                                                                    | 特任教授                                                                                                    |  |  |  |  |  |  |  |
| 研究課題名<br>Title of Research Project                                                                                                    | <ul> <li>③内容を確認し、</li> <li>承諾/不承諾を選択後、</li> <li>下方のOKをクリック</li> </ul>                                                                                       |  |  |  |  |  |  |  |
| 研究分担者<br>Co-Investigator                                                                                                    | ○承諾(Consent)<br>○不承諾(Dissent)                                                                                                    |  |  |  |  |  |  |  |

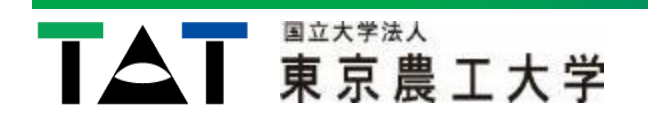

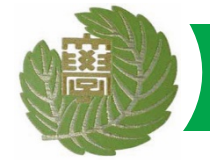

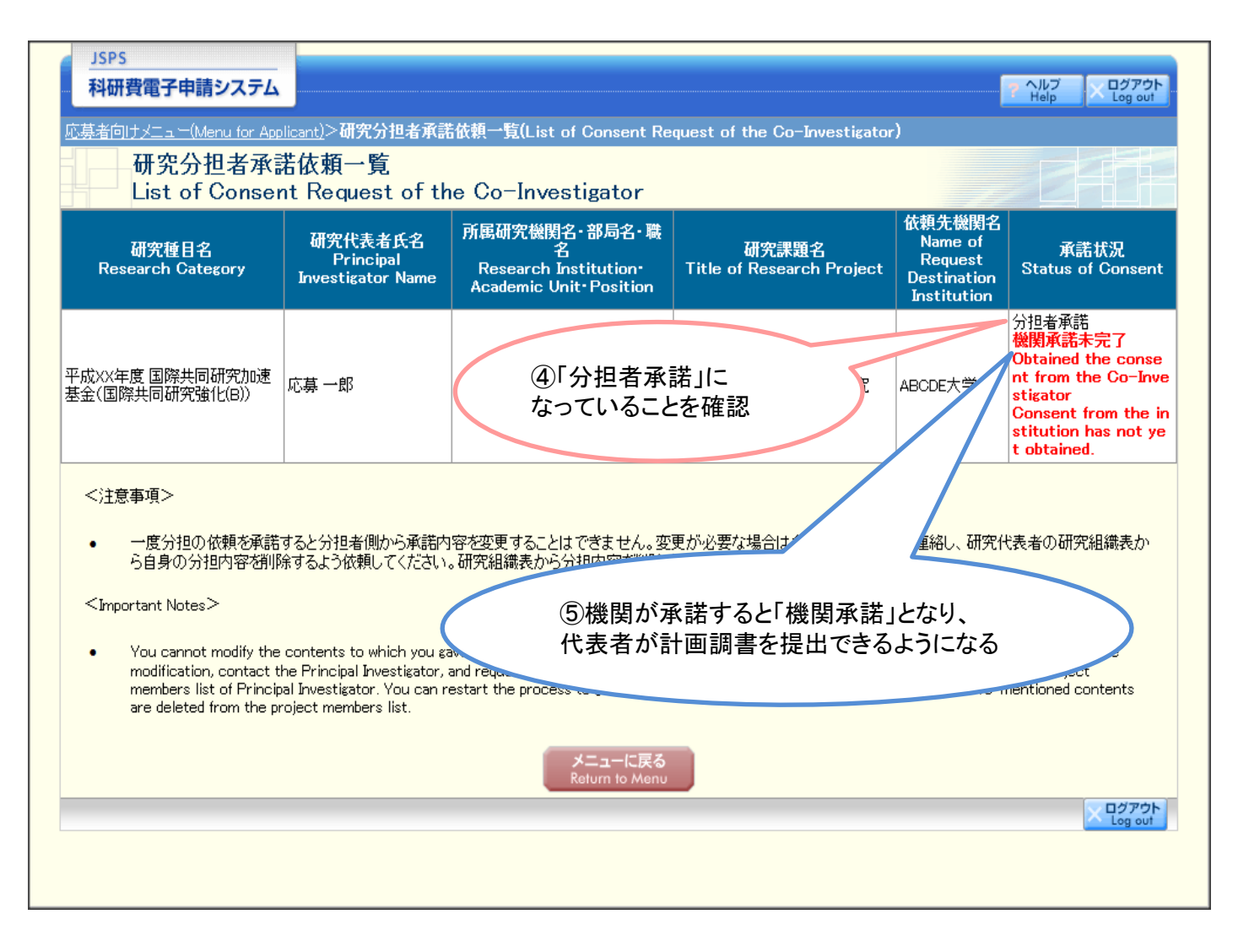

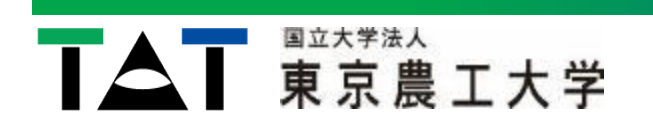

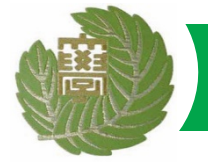

### 【代表者】分担者承諾後の登録内容の修正

|                                                   | 承諾状況          | 区分            | 氏名(年齡)                         | 所屋研究機関<br>部局<br>職 | 1.学位<br>2.役割分担                | 20xx年度<br>研究経费<br>(千円) | エフォート(%) |
|---------------------------------------------------|---------------|---------------|--------------------------------|-------------------|-------------------------------|------------------------|----------|
|                                                   |               | 研究代表者         | (研究者番号) 99999999               | AAA大学             | 1.*<br>2.*                    | *                      | *        |
|                                                   |               |               | (プリカナ)ダイヒヨリ イナロリ<br>(漢字等)代表 一郎 | AA学部              |                               |                        |          |
|                                                   |               |               | (年齡) 00才                       | 教授                |                               |                        |          |
|                                                   |               |               | * (研究者番号) (検索)                 |                   |                               |                        |          |
| 削除                                                |               | * 研究分担者 ▼     | (フリガナ)                         |                   | 1.                            | *                      |          |
|                                                   |               |               | (漢字等)                          |                   | 2.*                           |                        |          |
|                                                   |               |               | (年齢)                           |                   |                               |                        |          |
|                                                   |               |               | (研究者番号) 12344321               | 00大学              | 1.<br>2.*                     | *                      |          |
| 20174                                             |               |               | (フリガナ) ブンタン タイロウ               |                   |                               |                        |          |
| FURT                                              | □ 113根9 つ     | 1977年41       | (漢字等)分担 太郎                     | 教授                |                               |                        |          |
|                                                   |               |               | (年齢) 00才                       |                   |                               |                        |          |
|                                                   |               |               | (研究者番号) 12341234               | BBB大学             | 1.<br>2.*                     |                        |          |
| 10170                                             |               |               | (フリガナ) ブンタン イチロウ               | BB学部              |                               | *                      |          |
| 門际                                                | 分担有木唯認        | * 研究分担者 ▼     | (漢字等)分担 一郎                     | the last          |                               |                        |          |
|                                                   |               |               | (年齢)00才                        | - 91/2            |                               |                        |          |
|                                                   |               | * [研究分担者 ▼]   | (研究者番号)12345678                | CCC大学             | 1.<br>2.*                     |                        |          |
| Stol PA                                           | 分担者不承諾        |               | (フリガナ) ブンタン ニロウ                | CC学部              |                               | *                      |          |
| FILER                                             | (不承諾理由67)     |               | (漢字等)分担 二郎                     | ******            |                               |                        |          |
|                                                   |               |               | (年齢) 00才                       | 教技                |                               |                        |          |
|                                                   |               | * 研究分担者 ▼     | (研究者番号) 12341235               | DDD大学             | 1.学位                          |                        |          |
| 20170                                             | 分担者承諾         |               | (フリガナ) ブンタン サンロウ               | DD学部              |                               | * 2000                 | 10       |
| FILER                                             | ▲田康玉士元(       |               | (漢字等)分担 三郎                     | 教授                | 2.* <mark>分担者</mark>          | 2000                   | 10       |
|                                                   |               |               | (年齢)00才                        |                   |                               |                        |          |
|                                                   | 分担者承諾<br>機關承詳 | • <u>017-</u> | (研究者番号) 12341236               | EEE大学             | 1.学位<br>2.* <mark></mark> 为担者 |                        |          |
| 分担                                                |               |               | (フリガナ) ブンタン シロウ                | EE学部              |                               | * 1000                 | 10       |
| 133160                                            | ■ 差し戻し        |               | (漢字等)分担 四郎                     | 教运                |                               | 1000                   | 10       |
|                                                   |               |               |                                | 19418             |                               |                        |          |
| *追加                                               |               |               |                                |                   |                               |                        |          |
| 「差し戻し」にチェックし、「一時保存する」<br>→承諾状況が分担者未確認に戻り、再度研究分担者が |               |               |                                |                   |                               |                        | 一時保存     |
|                                                   |               | )             |                                |                   |                               |                        |          |
|                                                   |               |               | ノムナム唯認を114期してくたさ               | υ ' <sub>0</sub>  |                               |                        |          |

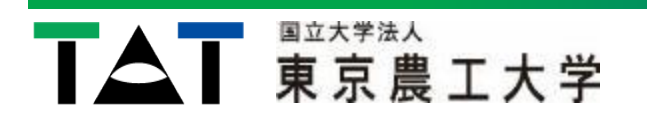